# Building Smart Contracts with Remix

0 MINA BREZNIK

YANN LEVREAU @ninabreznik

IURI MATIAS @iurimatias

ROB STUPAYALEX PRAETORIUS@ryestew@SERAPATH

# Ballot Dapp Workshop

bit.ly/remix-workshop-repository

PDF: https://updig.is/pdf/remix-chez-coinhouse.pdf

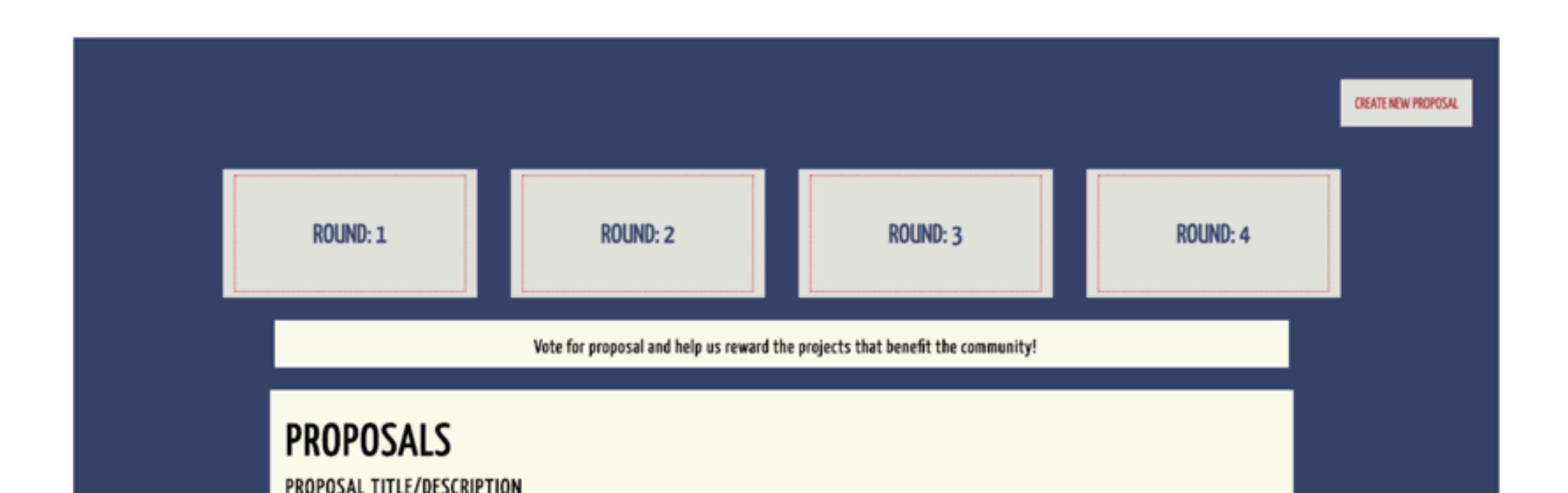

### Install Metamask

#### chrome.google.com/webstore

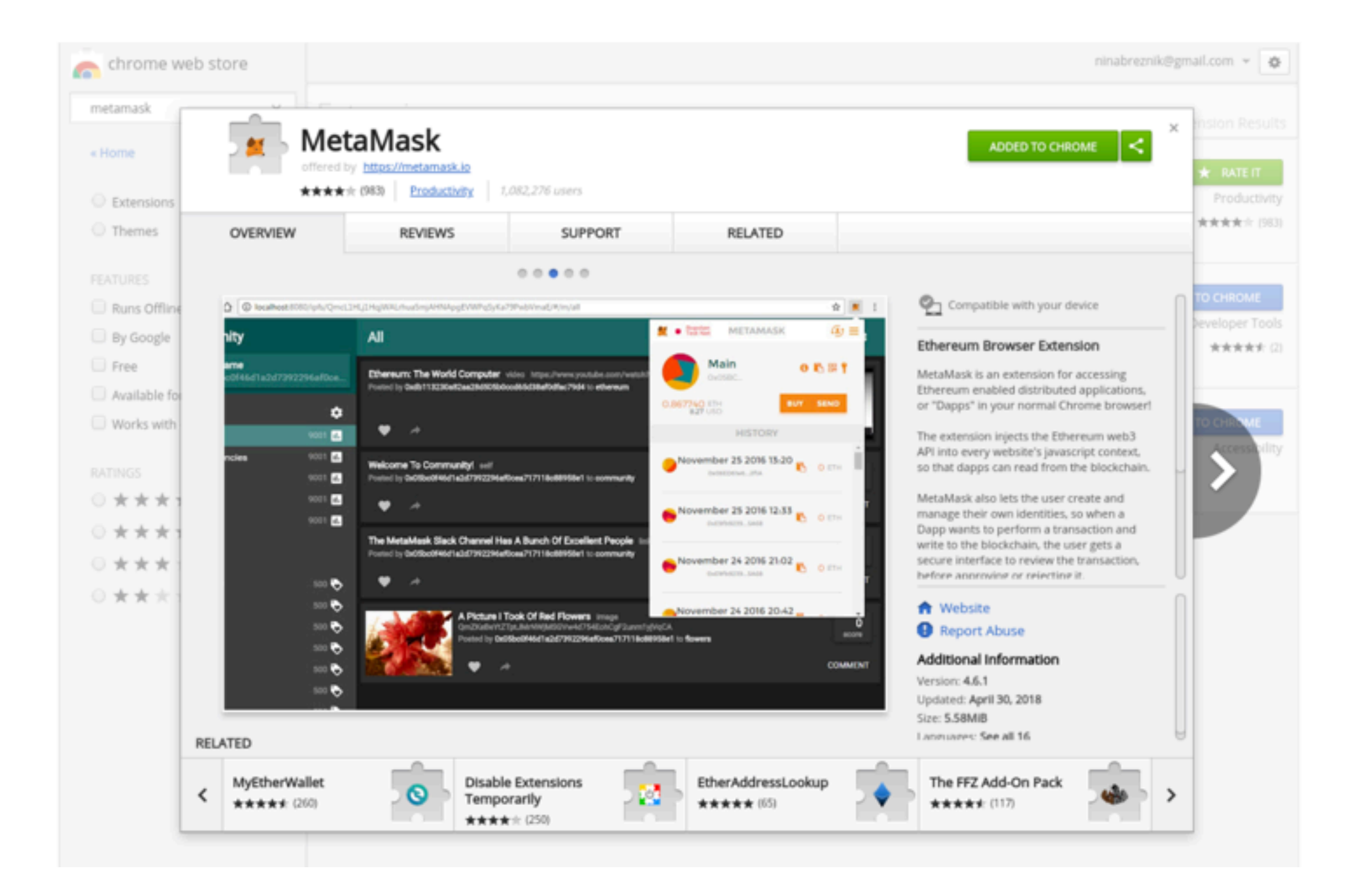

## Login to Metamask

**Robsten Test Network** 

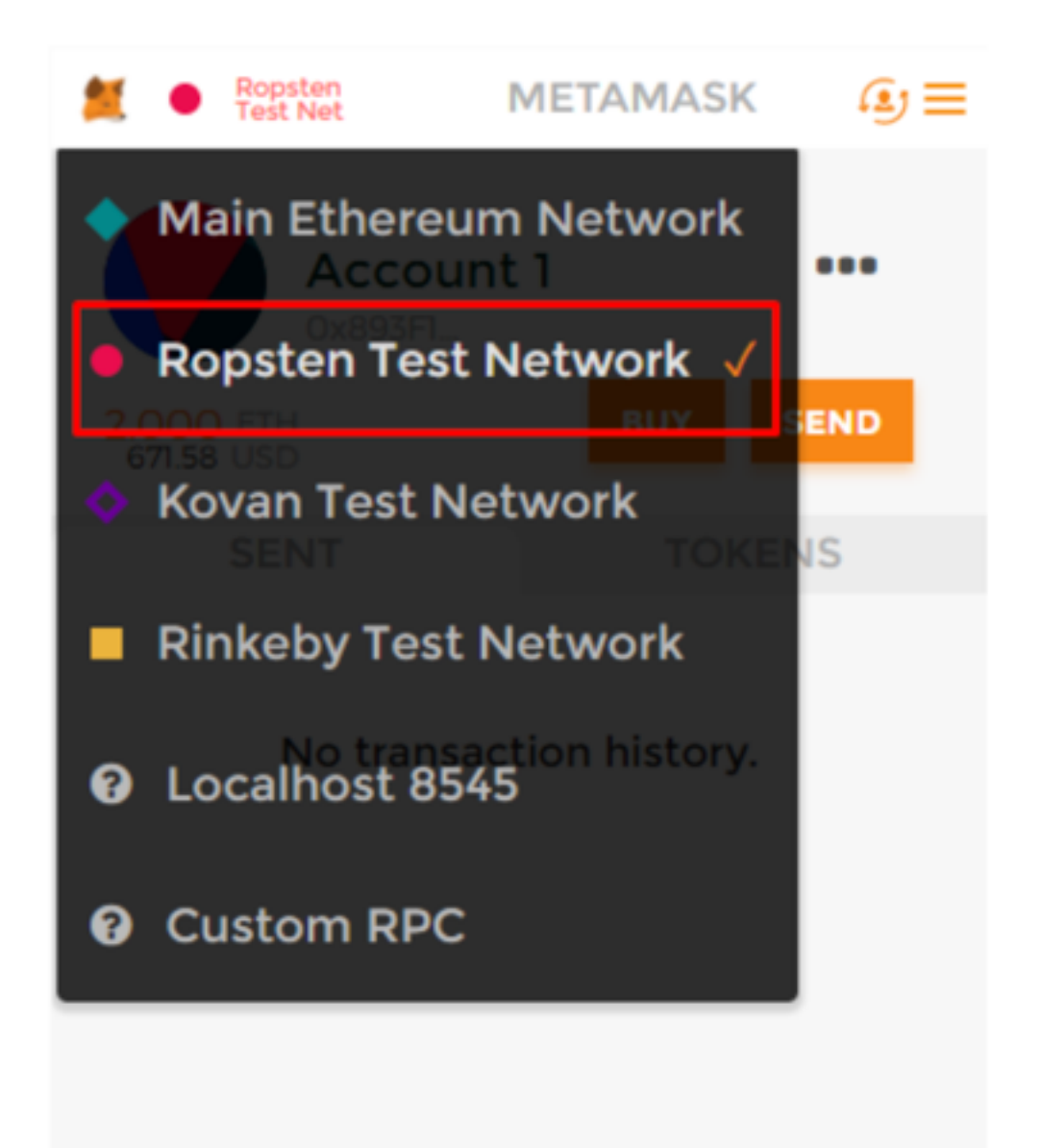

### Let's get started

https://bit.ly/remix-workshop-repository

https://remix-alpha.ethereum.org

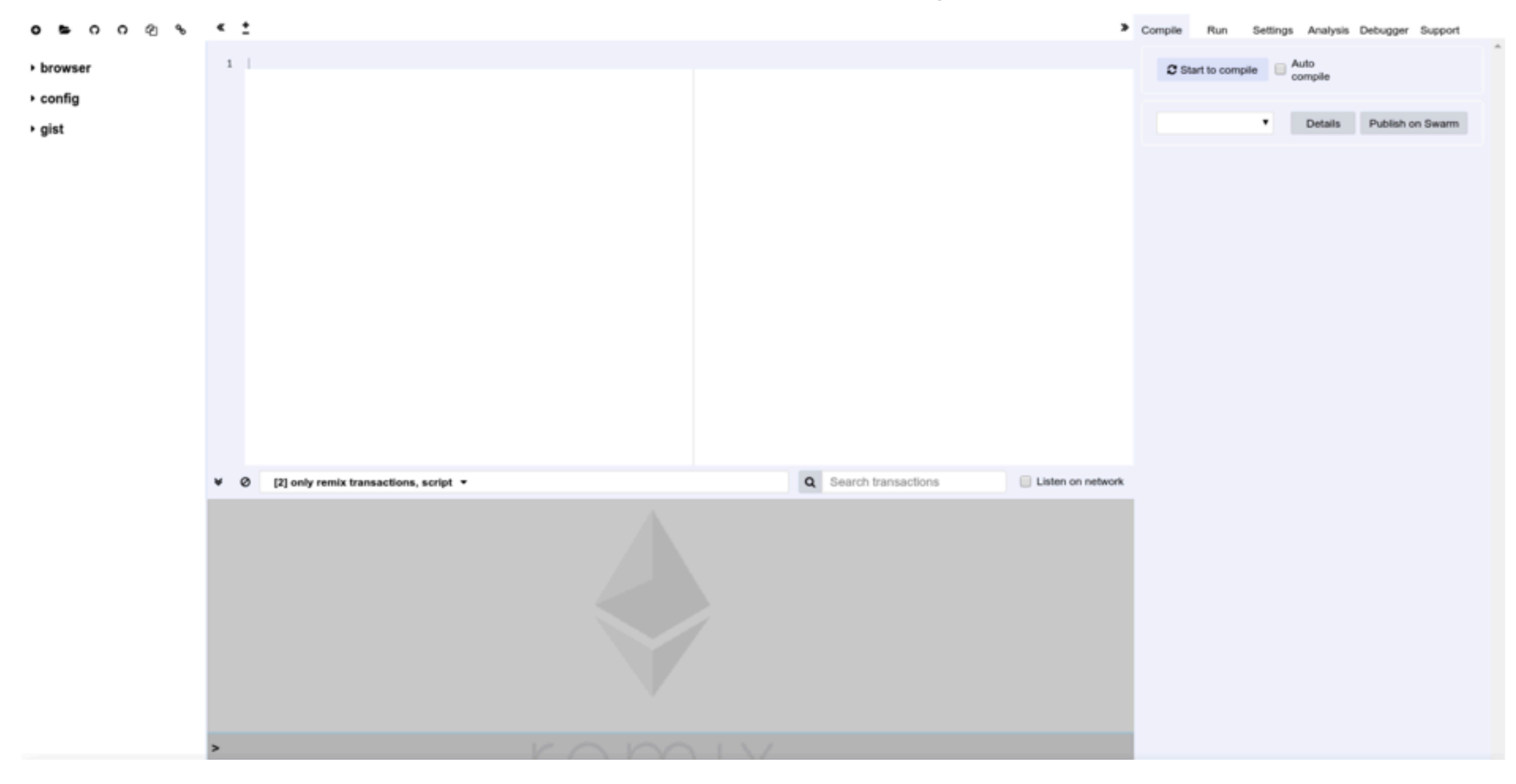

### **Remix Tour**

#### **File Explorer**

#### https://remix-alpha.ethereum.org

#### **Compile Tab (active)**

Te

| စေးမား ဂ ဂ က ဗြ                                                                                                    | browser/Ballot_orig.sol     x                                                                                           | > Compile Run Settings Analysis Debugger Support                                                                                                    |
|----------------------------------------------------------------------------------------------------|----------------------------------------------------------------------------------------------------|----------------------------------------------------------------------------------------------------|
| <ul> <li>browser</li> <li>AwardToken.sol</li> <li>Ballot2.sol</li> <li>Ballot_orig.sol</li> <li>Donation.sol</li> <li>README.md</li> <li>multisig2.sol</li> <li>multisig1.sol</li> <li>scenario.json</li> <li>setup.txt</li> </ul> | <pre>     * * browser/Ballot_orig.sol *     *     * *     * progen solidity ^8.4.8;     *     * contract Ballot {</pre> | Comple Run Settings Analysis Debugger Support          Start to compile       Auto compile       Hide warnings         Ballot       +         Details       Pub ish on Swarm       ABI       Bytecode         Static Analysis relied 2 warning(s) that requires your attention.       Click here to show the warning(s).       Defining of function Ballot(uint8_numbroposals) public ;       *         * (Relevant source part starts here and spans)       *       * |
|                                                                                                    | remix.help(): Display this help message                                                                                 |                                                                                                    |
|                                                                                                    | <b>Console</b>                                                                                                    |                                                                                                    |

### Run Tab

| mplie                                                                           |                                                                                                    |                                                                             |                                                   |                                                     |           |       |          |                  |
|---------------------------------------------------------------------------------|----------------------------------------------------------------------------------------------------|-----------------------------------------------------------------------------|---------------------------------------------------|-----------------------------------------------------|-----------|-------|----------|------------------|
| Environ                                                                         | ment                                                                                                    | Injecte                                                                     | d Web3                                            | ść                                                  | Ropsten ( | 3) 🛊  | i        |                  |
| Account                                                                         | t                                                                                                    | 0x9ae.                                                                      | 06ff6 (1.                                         | 992485469                                           | 3056168   | 38 \$ | 60       |                  |
| Gas limi                                                                        | t                                                                                                    | 300000                                                                      | 00                                                |                                                     |           |       |          |                  |
| Value                                                                           |                                                                                                    | 0                                                                           |                                                   |                                                     | wei       | \$    |          |                  |
| Award                                                                           | dToken                                                                                                    |                                                                             |                                                   |                                                     |           |       |          | ŧ                |
| D                                                                               | eploy                                                                                                    |                                                                             |                                                   |                                                     |           |       |          |                  |
|                                                                                 |                                                                                                    |                                                                             |                                                   |                                                     |           |       |          |                  |
| Load o                                                                          | ontract fr                                                                                                    | om Address                                                                  |                                                   | At                                                  | Address   |       |          |                  |
| Load of Transac                                                                 | ctions rec                                                                                                    | om Address<br>corded: ④                                                     | \$                                                | At                                                  | Address   |       |          | ~<br>1           |
| Load of Transac                                                                 | ctions rec<br>ed Contrac                                                                                               | om Address<br>corded: ④                                                     | nt 0x57440                                        | At                                                  | Address   |       | Ē.       | ~<br>1<br>×      |
| Load of<br>Transac<br>Deploye                                                   | ed Contract<br>A<br>prove                                                                                              | om Address<br>corded: (4)<br>cts<br>wardToken a<br>address _s               | a <b>t 0x57440</b><br>pender, uint                | At<br>0360 (blockch                                 | Address   |       | <b>Č</b> | ~<br>1<br>×      |
| Load of<br>Transac<br>Deploye<br>ap<br>clos                                     | ed Contract fr<br>A<br>prove<br>eRound                                                                                 | om Address<br>corded: (4)<br>cts<br>wardToken a<br>address _s               | <b>it 0x57440</b><br>pender, uint                 | At<br>0360 (blockch                                 | Address   |       | <b>B</b> | •<br>1<br>*      |
| Load of<br>Transac<br>Deploye<br>ap<br>close<br>close                           | entract fr<br>ctions rec<br>ed Contrac<br>A<br>prove<br>eRound<br>oundEarly                                            | om Address<br>corded: (4)<br>cts<br>wardToken a<br>address _s               | at 0x57440                                        | At<br>0360 (blockch<br>256 _value                   | Address   |       |          | •<br>•<br>•      |
| Load of<br>Transac<br>Deploye<br>Close<br>decreas                               | entract fr<br>etions rec<br>ed Contrac<br>A<br>prove<br>eRound<br>oundEarly<br>seApprova                               | om Address<br>corded: (4)<br>cts<br>wardToken a<br>address _s               | n <b>t 0x57440</b><br>pender, uint                | At<br>0360 (blockch<br>2256 _value                  | Address   |       |          | •<br>•<br>•      |
| Load of<br>Transac<br>Deploye<br>Close<br>close<br>decreas<br>finist            | entract fr<br>etions rec<br>ed Contrac<br>A<br>prove<br>eRound<br>oundEarly<br>seApprova                               | om Address<br>corded: (4)<br>cts<br>wardToken a<br>address _s               | <b>it 0x57440</b><br>pender, uint                 | At<br>0360 (blockch<br>2256 _value                  | Address   |       |          | •<br>•<br>•      |
| Load of<br>Transac<br>Deploye<br>Close<br>close<br>decreas<br>finist<br>increas | eontract fr<br>etions rec<br>ed Contrac<br>A<br>prove<br>eRound<br>oundEarly<br>seApprova<br>I<br>minting<br>eApproval | om Address<br>corded: (4)<br>cts<br>wardToken a<br>address _s<br>address _s | <b>at 0x57440</b><br>pender, uint<br>pender, uint | At<br>0360 (blockch<br>2256 _value<br>2256 _subtrac | Address   |       |          | •<br>•<br>•<br>• |

**Universal DAPP** 

**UI to the Contract** 

### **Remix Commands**

#### https://remix-alpha.ethereum.org

| စ ျား ဂ ဂ က က ေ                                                                                                    | * <sup>±</sup> browser/Ballot_orig.sol <sup>×</sup>                                                                                                    | Complie Run Settings Analysis Debugger Support                |  |  |  |  |
|----------------------------------------------------------------------------------------------------|----------------------------------------------------------------------------------------------------|---------------------------------------------------------------|--|--|--|--|
| <ul> <li>browser         AwardToken.sol         Ballot2.sol         Ballot_orig.sol         Donation.sol         README.md         multiSig2.sol         multisig1.sol         scenario.json         setup.txt</li> <li>config</li> </ul> | <pre>- Drowser/Bailot_Org.sol 1 progma solidity A0.4.0; 2 - Contract Ballot { 3 4 - Struct Voter { 5</pre>                                                                                                    | Start to compile Auto compile A Hide warnings          Ballot |  |  |  |  |
|                                                                                                    | <ul> <li>Running JavaScript scripts.</li> <li>Running JavaScript scripts involving web3 if the current environement is injected provider or Web3 provider.</li> <li>Executing common command to interact with the Remix interface (see list of commands below). Note that these command can also be included in a JavaScript script.</li> <li>remix.debug(hash): Start debugging a transaction.</li> <li>remix.loadgist(id): Load a gist in the file explorer.</li> <li>remix.loadurl(url): Load the given url in the file explorer. The url can be of type gi thub, swarm or ipfs.</li> <li>remix.setproviderurl(url): Change the current provider to Web3 provider and set the url endpoint.</li> <li>remix.exeCurrent(): Run the script currently displayed in the editor remix.holp(): Display this help message</li> </ul> |                                                               |  |  |  |  |

### Set environment

#### Run tab: Environment = Injected web3 (Ropsten)

| ÷                      | gist/AwardToken.sol * gist/dependencies.txt                                                                                                    | * | Compile | Run         | Settings  | Analysis | Debugger  | Support     |             |                |       |
|------------------------|----------------------------------------------------------------------------------------------------|---|---------|-------------|-----------|----------|-----------|-------------|-------------|----------------|-------|
|                        | ContractDefinition AwardToken 🎓 0 reference(s) 🔺 🗸                                                                                                    |   |         |             |           |          |           |             |             |                |       |
| 1 i<br>2 i<br>3        | <pre>mport "github/OpenZeppelin/zeppelin-solidity/contracts/token/ERC20/MintableToken.sol"; mport "gist/Ballot.sol";</pre>                                                                                                    | î | Envir   | onment      |           | Inject   | ed Web3   | ýć          | Ropsten (3) | ' i            |       |
| 4 + 0<br>5<br>6        | <pre>ontract AwardToken is MintableToken {     uint quantity;     uint ballotPeriod = 7 hours; </pre>                                                                                                    |   | Acco    | unt         |           | 0x667    | 7d091d (1 | .4535871129 | 199635446   | • <b>•</b> • • |       |
| 7                      | Ballot public currBallot;<br>address[] public prevWinners;                                                                                                    |   | Gas I   | imit        |           | 30000    | 000       |             |             |                |       |
| 9<br>10<br>11<br>12    | event log (string _msg);<br>event winLog (address _win);<br>event newBallot (address _addr);                                                                                                    |   | Value   |             |           | 0        |           |             | wei         | ٠              |       |
| 13 -<br>14             | <pre>function AwardToken () {     quantity = 100;</pre>                                                                                                    |   | _       |             |           |          |           |             |             |                |       |
| 15<br>16<br>17         | 3                                                                                                    |   | Aw      | vardToken   |           |          |           |             |             |                | <br>• |
| 18 +<br>19<br>20<br>21 | <pre>function getPreviousWinners() constant returns (address[]) {    return prevWinners; }</pre>                                                                                                    | 1 |         | Deploy      |           |          |           |             |             |                |       |
| 22<br>23<br>24 +       | <pre>// either a name change or it works fine without it // function approve(address spender, uint256 value) public returns (bool); function startRound() onlyOwner canMint public returns (bool) {     // if this is the first minima then we should let this on immediately </pre> |   | Los     | id contract | from Addr | ess      | A         | t Address   |             |                |       |

### Get some TEST ether

### http://faucet.ropsten.be:3001/

### But FIRST: Copy your address - here or in Metamask

| Compile   | Run   | Settings | Analysis    | Debugger    | Support     | Test   |  |
|-----------|-------|----------|-------------|-------------|-------------|--------|--|
| Freiderer |       | Inicator |             | 4.          | Denster (0) |        |  |
| Enviror   | hment | Injected | a web3      | <i>J</i> 67 | kopsten "   | 5      |  |
| Accourt   | nt    | 0x9ae    | .06ff6 (1.9 | 992485469   | 3056164 38  | ÷ 16 0 |  |
| Gas lim   | it    | 300000   | 0           |             |             |        |  |
| Value     |       | 0        |             | -           | wei         | \$     |  |
|           |       |          |             |             |             |        |  |

### Load files to Remix

#### remix.loadgist('1b87ded5087790b67b5c4cd90a68065f')

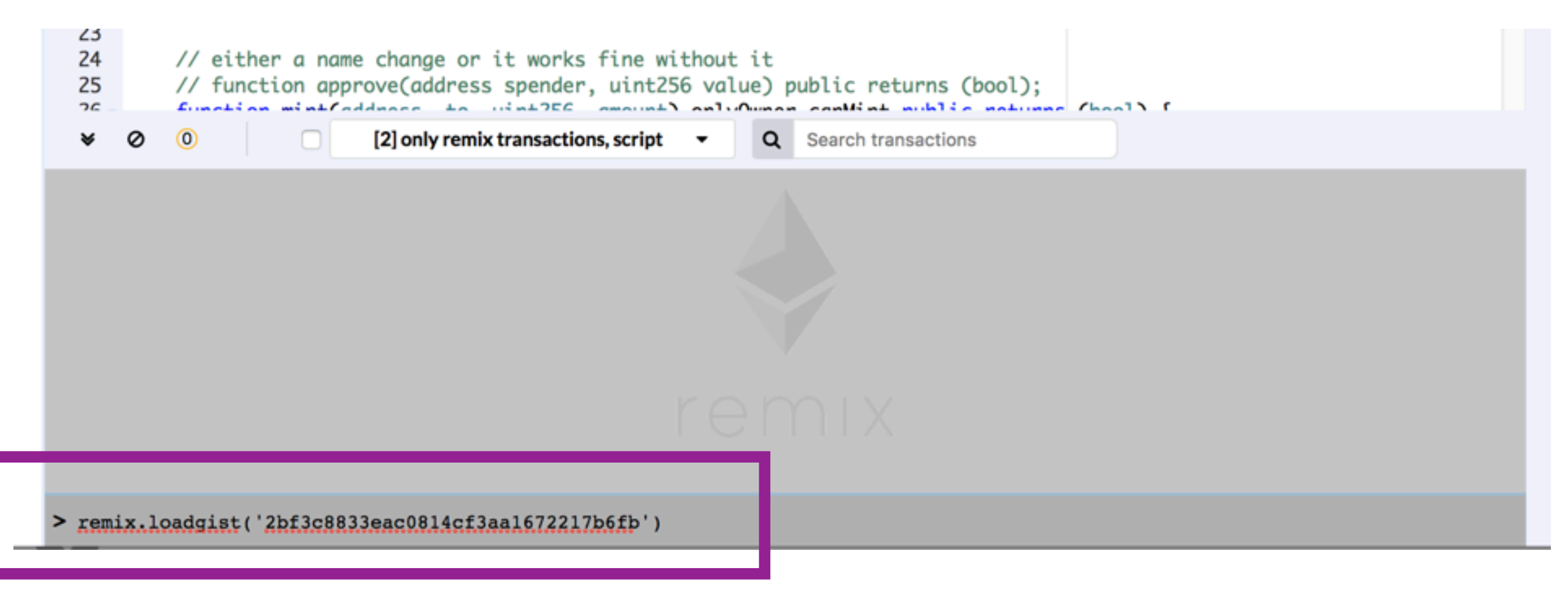

#### here in the console

# **Open file**

#### gist/dependencies.js

#### **6 6** 6 6 8

#### gist/dependencies.js x

#### browser

#### config

 gist AwardToken.sol Ballot.sol

dependencies.js

# 1 remix.loadurl('https://github.com/OpenZeppelin/zeppelin-solidity/contracts/token/ERC20/MintableToken.sol') 2 remix.loadurl('https://github.com/OpenZeppelin/zeppelin-solidity/contracts/ownership/Ownable.sol') 3 remix.loadurl('https://github.com/OpenZeppelin/zeppelin-solidity/contracts/token/ERC20/StandardToken.sol') 4 remix.loadurl('https://github.com/OpenZeppelin/zeppelin-solidity/contracts/token/ERC20/ERC20.sol') 5 remix.loadurl('https://github.com/OpenZeppelin/zeppelin-solidity/contracts/token/ERC20/ERC20.sol') 6 remix.loadurl('https://github.com/OpenZeppelin/zeppelin-solidity/contracts/token/ERC20/ERC20BasicToken.sol') 7 remix.loadurl('https://github.com/OpenZeppelin/zeppelin-solidity/contracts/token/ERC20/ERC20BasicToken.sol') 7 remix.loadurl('https://github.com/OpenZeppelin/zeppelin-solidity/contracts/token/ERC20/ERC20Basic.sol') 7 remix.loadurl('https://github.com/OpenZeppelin/zeppelin-solidity/contracts/token/ERC20/ERC20Basic.sol')

### Load dependencies

#### remix.exeCurrent()

(when dependencies.js is the active file)

| «     | <sup>±</sup> gist/dependencies.js <sup>×</sup>                                                                 |                                                                                                    | 3 |
|-------|----------------------------------------------------------------------------------------------------|----------------------------------------------------------------------------------------------------|---|
| 1     | <pre>remix.loadurl('https://aithub.com/OpenZeppelin/</pre>                                                     | <pre>/zeppelin-solidity/contracts/token/ERC20/MintableToken.sol')</pre>                                                        |   |
| 2     | <pre>remix.loadurl('https://github.com/OpenZeppelin/ memix_loadurl('https://github.com/OpenZeppelin/</pre>     | <pre>/zeppelin-solidity/contracts/ownership/Ownable.sol') /zeppelin-solidity/contracts/ownership/Ownable.sol')</pre>           |   |
| 4     | remix.loadurl('https://github.com/OpenZeppelin/                                                                | /zeppelin-solidity/contracts/token/ERC20/ERC20.sol')                                                                           |   |
| 5     | <pre>remix.loadurl('https://github.com/OpenZeppelin/<br/>remix.loadurl('https://github.com/OpenZeppelin/</pre> | <pre>/zeppelin-solidity/contracts/token/ERC20/BasicToken.sol') /zeppelin-solidity/contracts/token/ERC20/ERC20Basic.sol')</pre> |   |
| 7     | remix.loadurl('https://github.com/OpenZeppelin/                                                                | /zeppelin-solidity/contracts/math/SafeMath.sol')                                                                               |   |
|       |                                                                                                    |                                                                                                    |   |
|       |                                                                                                    |                                                                                                    |   |
|       |                                                                                                    |                                                                                                    |   |
|       |                                                                                                    |                                                                                                    |   |
|       |                                                                                                    |                                                                                                    |   |
|       |                                                                                                    |                                                                                                    |   |
|       |                                                                                                    |                                                                                                    |   |
|       |                                                                                                    |                                                                                                    |   |
|       |                                                                                                    |                                                                                                    |   |
|       |                                                                                                    |                                                                                                    |   |
|       |                                                                                                    |                                                                                                    |   |
| ¥     | <ul> <li>(1) (2) only remix transactions, script</li> </ul>                                                    | - Q Search transactions                                                                                                    |   |
|       |                                                                                                    |                                                                                                    |   |
| > re: | <pre>mix.losdgist('2bf3c8833eac0814cf3sal672217b6fb')</pre>                                                    |                                                                                                    |   |
|       | finnd                                                                                                    |                                                                                                    |   |
| unce  | Theo                                                                                                    |                                                                                                    |   |
| > re: | mix.exeCurrent()                                                                                               |                                                                                                    |   |
|       |                                                                                                    |                                                                                                    |   |

### See new folder

#### github/OpenZeppelin/openzeppelin-zos/contracts

| ဝေးမာဂဂ က ဗြေးစ                                                                                                    | * ± browser/ballot.sol gist/AwardToken.sol gist/dependencies.js *                                                                                                    |
|----------------------------------------------------------------------------------------------------|----------------------------------------------------------------------------------------------------|
| <ul> <li>browser</li> <li>config</li> </ul>                                                                                                   | <pre>1 remix.loadurl('https://github.com/OpenZeppelin/openzeppelin-zos/contracts/token/ERC20/MintableToken.so<br/>2 remix.loadurl('https://github.com/OpenZeppelin/openzeppelin-zos/contracts/ownership/Ownable.sol')<br/>3 remix.loadurl('https://github.com/OpenZeppelin/openzeppelin-zos/contracts/token/ERC20/StandardToken.so<br/>4 remix_loadurl('https://github.com/OpenZeppelin/openzeppelin-zos/contracts/token/ERC20/StandardToken.so<br/>4 remix_loadurl('https://github.com/OpenZeppelin/openzeppelin-zos/contracts/token/ERC20/StandardToken.so</pre> |
| <ul> <li>github</li> <li>OpenZeppelin</li> <li>openzeppelin-zos</li> <li>contracts</li> <li>token</li> <li>ownership</li> <li>math</li> </ul> | <pre>5 remix.loadurl('https://github.com/OpenZeppelin/openZeppelin-zos/contracts/token/ERC20/ERC20/BasicToken.sol') 6 remix.loadurl('https://github.com/OpenZeppelin/openzeppelin-zos/contracts/token/ERC20/ERC20Basic.sol') 7 remix.loadurl('https://github.com/OpenZeppelin/openzeppelin-zos/contracts/math/SafeMath.sol')</pre>                                                                                                    |
| <ul> <li>▼ gist         AwardToken.sol         Ballot.sol         README.md         dependencies.js     </li> </ul>                           |                                                                                                    |

### Try to compile AwardToken.sol

- Click AwardToken in the File Explorer to make it the active file in the Editor
- Compile tab: Start to compile button

### But it won't work

| <b>၀ = ဂ</b> ဂ ဖ %                                                                                                    | browser/ballot.sol     gist/AwardToken.sol     gist/dependencies.js                                                                                                    | Compile Run Analysis Testing Debugger Settings Support                                                                                                |
|----------------------------------------------------------------------------------------------------|----------------------------------------------------------------------------------------------------|----------------------------------------------------------------------------------------------------|
| <ul> <li>browser</li> <li>config</li> <li>github</li> <li>OpenZeppelin</li> <li>openzeppelin-zos</li> <li>contracts</li> </ul> | <pre>1 import "github/OpenZeppelin/openzeppelin-zos/contracts/token/ERC20rem<br/>2 import "gist/Ballot.sol";<br/>3<br/>4 contract AwardToken is NintableToken {<br/>5 uint quantity;<br/>6 uint ballotPeriod = 7 hours;<br/>7 Ballot public currBallot;<br/>8 address[] public prevWinners;<br/>9 event log (string _msg);<br/>10 event wint pa (address _ win);</pre> | Current version:0.4.25+commit.59dbf8f1.Emscripten.clang Select new compiler version  Auto compile Enable Optimization Hide warnings  Start to compile |
| <ul> <li>token</li> <li>ownership</li> <li>math</li> <li>r gist</li> <li>AwardToken.sol</li> <li>Ballot col</li> </ul>         | <pre>10 event winLog (dddress _win);<br/>11 event newBallot (address _addr);<br/>12<br/>13 - function AwardToken () {<br/>14 quantity = 100;<br/>15 }<br/>16<br/>17 - function getPreviousWinners() constant returns (address[]) {<br/>18 pature prevWinners;</pre>                                                                                                    | Swarm                                                                                                    |
| README.md<br>dependencies.js                                                                                                   | <pre>19 } 20 21 // either a name change or it works fine without it 22 // function approve(address spender, uint256 value) public return 23 - function startRound() onlyOwner canMint public returns (bool) { 24 // if this is the first minting then we should let this ap i </pre>                                                                                   | file provider localhost not available while trying to                                                                                                 |

AwardToken is importing MintableToken.sol which is trying to import a file inside of zos-lib.

### We need to get the zos-lib from NPM

# and make the NPM folder accessable from Remix

| ဝေးခု ဂ ဂ က က လ                      | « <u>+</u> | st/dependencies.js github/OpenZeppelin/openzeppelin- *                |
|--------------------------------------|------------|-----------------------------------------------------------------------|
| browser                              | 1<br>2     | pragma solidity ^0.4.21;                                              |
| ▼ config                             | 4          | <pre>import "//ownership/Ownable.sol";</pre>                          |
| ▼ github                             | 5          | <pre>import "zos-lib/contracts/migrations/Migratable.sol";</pre>      |
| <ul> <li>OpenZeppelin</li> </ul>     | 7          |                                                                       |
| <ul> <li>openzeppelin-zos</li> </ul> | 8 -        | /**                                                                   |
| ▼ contracts                          | 9          | * @title Mintable token                                               |
| ▼ token                              | 10         | * @dev Issue: * https://aithub.com/OpenZeppelin/openzeppelin-solidity |
| ▼ERC20                               | 12         | * Based on code by TokenMarketNet: https://github.com/TokenMarketNet/ |
| ERC20.sol                            | 13         | */                                                                    |
| StandardToken.sol                    | 14 -       | contract MintableToken is Migratable, Ownable, StandardToken {        |
| ERC20Basic.sol                       | 16         | event MintFinished();                                                 |

### Setup to access local files and npm modules

In a Terminal / Console (not inside remix but on your computer)

cd to a directory where you want to install the npm modules. (typically your project's directory)

> npm install remixd npm install zos-lib

### Get Remixd Going!

### In a Terminal / Console from your project's directory

### type: remixd -s ./

Then go to remix and turn on remixd by clicking the link icon at the top of the File Explorer (top left of Remix)

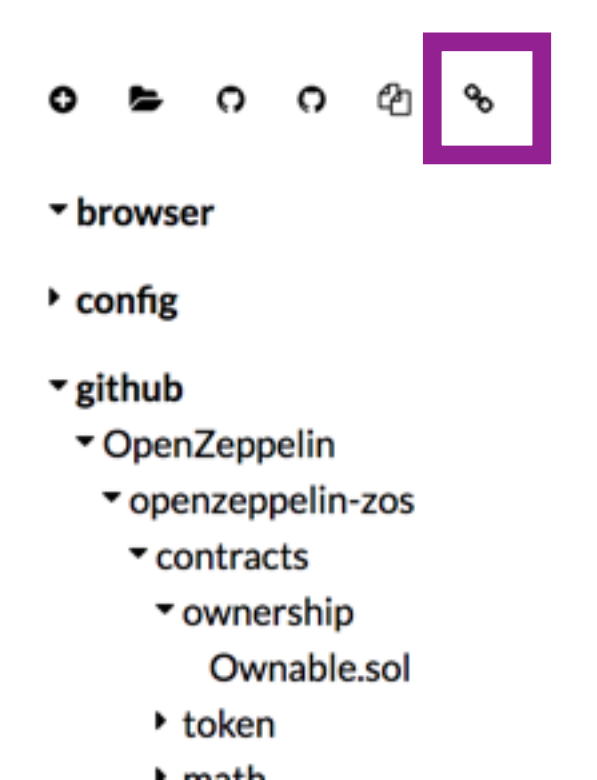

## Click 'Connect'

| *  | ±   | gist/dependencies.js             | Connect to localhost                                                                                                    |                  | ×         | Analysis        |
|----|-----|----------------------------------|----------------------------------------------------------------------------------------------------|------------------|-----------|-----------------|
| 2  | 2   | <pre>import "gist/Ballot.s</pre> | Internet with your file system from Demise Click connect and find shared folder in the Demise file symlexer (under leasth act). De |                  | to ato at | sion:0.4.25+con |
| 3  | 3   | contract AwardTokon i            | check out Tutorial remixd filesystem to find out how to run Remixd.                                                                | erore you get s  | started,  |                 |
| 5  | 5   | uint quantity;                   | Connection will start a session between http://remix-alpha.ethereum.org/#optimize=false&version=soljson-v0.4.25+commit.59db        | of8f1.js and you | ur locai  | ew compiler w   |
| 6  | 5   | uint ballotPeriod                | file system ws://127.0.0.1:65520 so please make sure your system is secured enough (port 65520 neither opened nor forward          | ded). % will sh  | ow you    | mpile 🗌         |
| 7  | 2   | Ballot public cur                | current connection status.<br>This feature is still in Alaba an an annual sector is been a second failer.                          |                  |           |                 |
| 9  | ÷   | event log (string                | This feature is still in Alpha, so we recommend you to keep a copy of the shared folder.                                           |                  |           |                 |
| 10 | ,   | event winLog (add                |                                                                                                    |                  |           |                 |
| 11 | ,   | event newBallot (                |                                                                                                    | Connect          | ance      |                 |
| 13 | 3 - | function AwardToke               |                                                                                                    |                  |           |                 |
| 14 | Ļ.  | quantity - 100                   |                                                                                                    |                  |           |                 |

### Then the link icon should turn green.

### **Compile AwardToken**

# Make sure that AwarkToken.sol is the active file in the terminal.

#### Click the "Start to compile" button

| စ 🖕 ဂ ဂ က ေ                          | < <u>†</u>    | gist/AwardToken.sol * gist/dependencies.js github/OpenZe*                                                       | Compile Run Analysis           | Testing Debugger Settings Suppor            |
|--------------------------------------|---------------|----------------------------------------------------------------------------------------------------|--------------------------------|---------------------------------------------|
| ▶ browser                            | ▲ 1<br>2      | <pre>import "github/OpenZeppelin/openzeppelin-zos/contracts/token/ERC20/Min<br/>import "gist/Ballot.sol";</pre> | Current version:0.4.25+c       | ommit.59dbf8f1.Emscripten.clang             |
| * config                             | 3<br>4 -      | <pre>contract AwardToken is MintableToken {</pre>                                                               | Select new compiler            | version \$                                  |
| <ul> <li>localhost</li> </ul>        | 5<br>6        | <pre>uint quantity;<br/>uint ballotPeriod = 7 hours;</pre>                                                      | 🗸 Auto compile 🗌 🗉             | nable Optimization Hide warnings            |
| ▼ github                             | 7<br>8        | Ballot public currBallot;<br>address[] public prevWinners;                                                      |                                | Start to compile                            |
| <ul> <li>OpenZeppelin</li> </ul>     | 9             | <pre>event log (string _msg);</pre>                                                                             | ~                              | start to complie                            |
| <ul> <li>openzeppelin-zos</li> </ul> | 10            | event winLog (cddress _win);                                                                                    |                                |                                             |
| ▼ contracts                          | 11<br>12      | event newBallot (address _addr);                                                                                |                                |                                             |
| ▼token                               | <u>A</u> 13 - | <pre>function AwardToken () {</pre>                                                                             |                                |                                             |
| - ERC20                              | 14            | quantity = 100;                                                                                                 | AwardToken                     | 🔶 🚨 Swarm                                   |
| ERC20.sol                            | 15            | }                                                                                                    |                                |                                             |
| StandardToken.sol                    | 16            | function cetBreviewsWinner() constant network (eddress[]) {                                                     |                                | Details 🖪 ABI 🖪 Bytecode                    |
| ERC20Basic.sol                       | 18            | return prevWinners;                                                                                             |                                |                                             |
| MintableToken.sol                    | 19            | 3                                                                                                    |                                |                                             |
| BasicToken.sol                       | 20            | // either a name change or it works fine without it                                                             | Static Analysis raised 52 warr | ning(s) that requires your attention. Click |
| ownership                            | 22            | // function approve(address spender, uint256 value) public returns                                              | here to show the warning(s).   |                                             |
| ▶ math                               | 23 -          | <pre>function startRound() onlyOwner canNint public returns (bool) {</pre>                                      |                                |                                             |
| ▼ gist                               | 25 -          | if (address(currBallot) — 0x0) {                                                                                | gist/Ballct.sol:26:5:          | Warning: Defining constructors              |
| AwardToken.sol                       | 26            | <pre>currBallot = new Ballot(ballotPeriod); newBallot(currBallot);</pre>                                        | ^ (Relevant sourc              | e part starts here and spans acr            |

### See compiled contracts

#### AwardToken + all it's imported contracts

| Compile    | Run Ai                         | nalysis | Testing     | Debugger     | Settings   | Suppo  |  |  |  |
|------------|--------------------------------|---------|-------------|--------------|------------|--------|--|--|--|
| Curr       | ent version:0.                 | 4.25+co | mmit.59db   | f8f1.Emscrip | oten.clang |        |  |  |  |
| Se         | Select new compiler version \$ |         |             |              |            |        |  |  |  |
| <b>v</b> / | Auto compile                   | 🗆 Er    | able Optin  | nization     | Hide war   | rnings |  |  |  |
|            |                                | C       | Start to co | mpile        |            |        |  |  |  |
|            |                                |         |             |              |            |        |  |  |  |
| Awar       | dToken                         |         |             |              | • • su     | varm   |  |  |  |
| Awar       | Token                          | -       | Details     | B. ADI       |            | sada   |  |  |  |
|            |                                |         | Details     |              | - Byte     | coue   |  |  |  |

### Imported Contracts

# Deploy the contract

#### Run tab: Deploy button

| Compile | Rur    | ı   | Settings   | Analysis    | Debugger | Su    |
|---------|--------|-----|------------|-------------|----------|-------|
|         |        |     |            |             |          |       |
| Environ | ment   | Inj | jected Web | 3           | 🖋 Ropste | en (3 |
| Accoun  | t      | 0x  | (30926e5   | 5 (11 ether | ) 🔻 🖪    | Ð     |
| Gas lim | iit    | 30  | 00000      |             |          |       |
| Value   |        | 0   |            |             | wei      |       |
|         |        |     |            |             |          |       |
| Awa     | rdToke | n   |            |             |          | •     |
| 0       | eploy  |     |            |             |          |       |

### **Confirm the transaction**

#### Submit button But make sure you put in a gas price!

| 11-                                                |                                          |                                                                                                    |                       |                            |                                  |                 |
|----------------------------------------------------|------------------------------------------|----------------------------------------------------------------------------------------------------|-----------------------|----------------------------|----------------------------------|-----------------|
| MetaMask Notification                              | - + ×                                    | g/#optimize=false&version=solison-v0.4.23+commit.124ca40d.is                                                                                                    |                       |                            | Q or \$2 🗶 🖩 🔅                   | s = 🖲 🗶 i       |
| CONFIRM TRANSACTION                                | <ul> <li>Ropsten<br/>Test Net</li> </ul> | MY PROJECTS In eth In UK In Yoga in Health In Docs Inspiration In TODOs                                                                                                    |                       |                            |                                  | Other bookmarks |
| Account 1<br>309223_6655<br>1000 ETH<br>792132 USD | New Contract                             | prowser/ballot.sol gist/AwardToken.sol * gist/dependencies. *                                                                                                    | Compile               | Run                        | Settings Analysis                | Debugger Suppo  |
| Amount                                             | 0 ETH<br>0.00 USD                        | <pre>prt "github/OpenZeppelin/zeppelin-solidity/contracts/token/ERC20/MintableToke-<br/>prt "gist/Ballot.sol";</pre>                                                                                        | Environn              | nent                       | Injected Web3                    | 🖋 Ropsten (3)   |
| Cas Limit                                          | 2409888 UNITS                            | tract AwardToken is MintableToken {                                                                                                    | Account               |                            | 0x30926e55 (11 ether             | ) 🔻 🖪 🕀         |
| Gas Price                                          | 1 OWE                                    | uint ballotPeriod = 7 hours;                                                                                                    | Gas limit             | , ē                        | 300000                           |                 |
| Max Transaction Fee                                | 0.002409 ETH<br>1.73 USD                 | address[] public prevWinners;                                                                                                    | Gas min               | · 5                        | 500000                           |                 |
| Max Total                                          | 0.002409 ETH<br>1.73 USD                 | event log (string _msg);<br>event winLog (address _win);<br>event newBallot (address _addr);                                                                                                    | Value                 |                            | 0                                | wei             |
|                                                    | REJECT                                   | <pre>function AwardToken () {     quantity = 100; } function getPreviousWinners() constant returns (address[]) {     return prevWinners; } [2] only remix transactions, script  Q Search transactions</pre> | Award<br>De<br>Load d | dToken<br>eploy<br>contrac | t from Address<br>g transactions | ▼<br>At Address |
| gasScript.js                                       |                                          |                                                                                                    |                       |                            | 0 contract Instances             |                 |
|                                                    | > remix                                  | loadgist 1483e5599012c3783def91ead259ece8                                                                                                    |                       |                            |                                  |                 |
| _                                                  | > remix                                  | batch                                                                                                    |                       |                            |                                  |                 |
|                                                    | creation                                 | n of AwardToken pending                                                                                                    |                       |                            |                                  |                 |
|                                                    | >                                        |                                                                                                    |                       |                            |                                  |                 |

## Check if tx is mined

#### **Terminal logs in Remix**

creation of AwardToken pending...

<u>https://ropsten.etherscan.io/tx/0x404a4445ebb3a969b15257a586a61582afa07</u> <u>dcf02b1b2617f77519b30378be8</u>

block:3159099 txIndex:2] from:0x309...26e55
to:AwardToken.(constructor) value:0 wei data:0x608...70029
logs:0 hash:0x404...78be8

Debug

### Click to see the contract's UI

#### On the deployed contract

| Compile                               | Run                       | Settings                   | Analysis             | Debugger              | Support                         | Te                                                                                                    | est       |
|---------------------------------------|---------------------------|----------------------------|----------------------|-----------------------|---------------------------------|----------------------------------------------------------------------------------------------------|-----------|
| Enviror<br>Accour<br>Gas lim<br>Value | nment<br>nt<br>it         | Injecte<br>0x9ae<br>300000 | d Web3<br>06ff6 (1.9 | پر<br>9931217063<br>۳ | Ropsten (3)<br>305616838<br>wei | <ul> <li>i</li> <li>i</li> <li>i&lt;</li></ul> | i<br>15 O |
| Awar                                  | r <b>dToken</b><br>Deploy |                            |                      |                       |                                 |                                                                                                    | \$        |
| Transa                                | ctions rec                | orded: 1                   | 5                    | At                    | Address                         |                                                                                                    | ~         |
| Deploy                                | ed Contrac                | ts                         |                      |                       |                                 |                                                                                                    | Û         |
| •                                     | Av                        | vardToken a                | nt 0x57440           | 360 (blockch          | ain)                            | 1                                                                                                    | 5 ×       |

### Voilà!

#### The Interactive UI for AwardToken.sol contract

These are all the methods of AwardToken and the classes that it imported.

| - Awar                 | dToken at 0x093351fe (blockchain)          | ×      |
|------------------------|--------------------------------------------|--------|
| approve                | ade ess _spender, uint256 _value           | ¥      |
| closeRound             |                                            |        |
| decreaseApprova        | ade ess _spender, uint256 _subtractedValue | $\sim$ |
| finishMinting          |                                            |        |
| increaseApproval       | ad ess_spender, uint256_addedValue         | ~      |
| initialize             |                                            |        |
| initialize             | ade ess_sendar                             | $\sim$ |
| mint                   | ade ess_to, uint258_amcunt                 | $\sim$ |
| closeRoundEarly        |                                            |        |
| startRound             |                                            |        |
| transfer               | ade ess_to, uint258_value                  | $\sim$ |
| transferFrom           | ade ess _from, address _to, uint256 _value | $\sim$ |
| transferOwnershi<br>p  | ade ess newOwner                           | ×      |
| allowance              | ad ess _owner, address _spender            | ~      |
| balanceOf              | advess_owner                               | v      |
| currBallot             |                                            |        |
| getPreviousWinn<br>ers |                                            |        |
| isMigrated             | str g contractName, string migrationId     | v      |
| mintingFinished        |                                            |        |
| owner                  |                                            |        |
| prevWinners            | uin 256                                    | $\sim$ |
| totalSupply            |                                            |        |

### Initialize

There are 2 initialize functions. Both from the imported Zeppelin contracts. And we need now need to run 1 of them but not the other.

Choose the one with that needs an address and copy your address and past it in there.

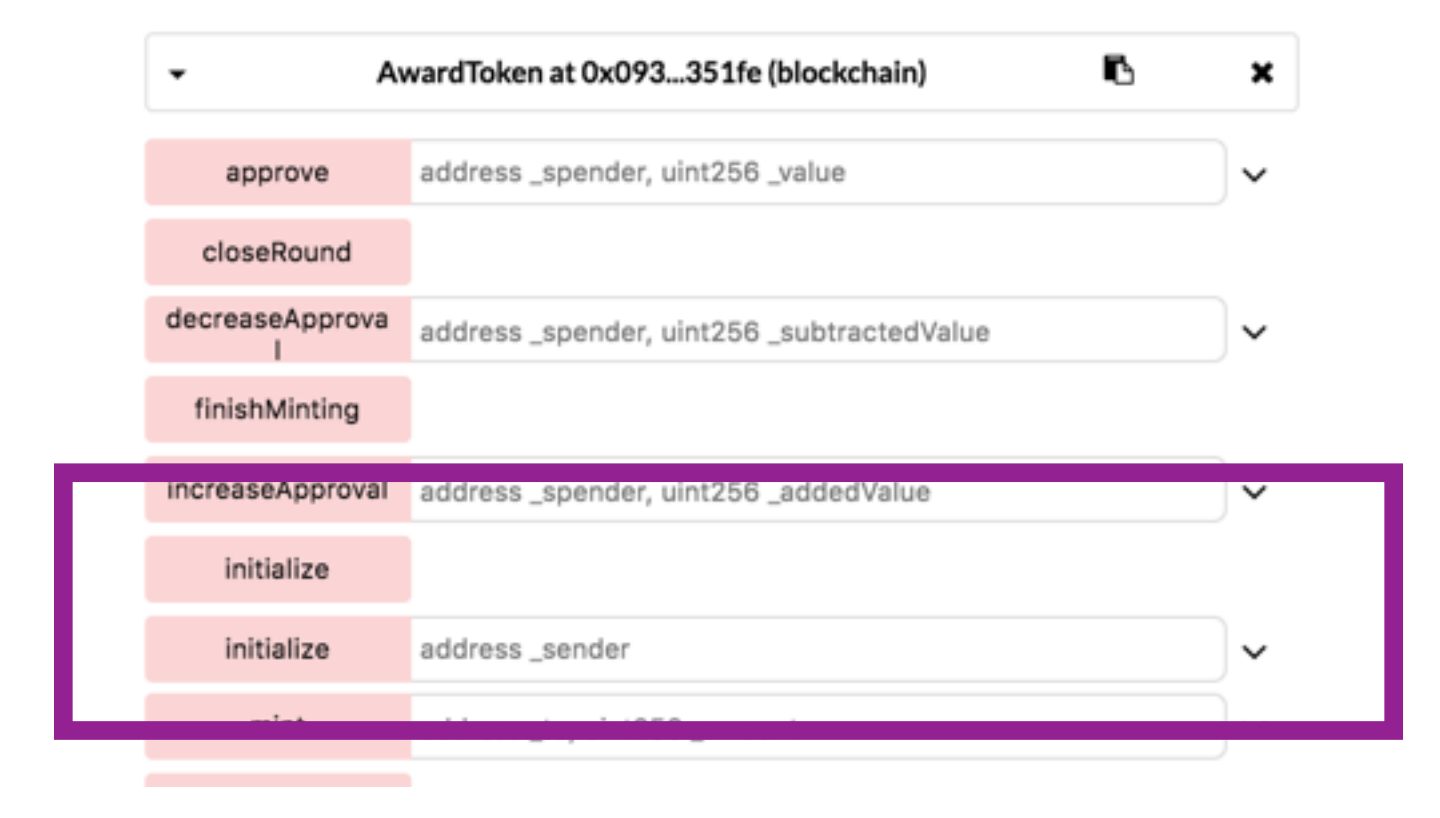

### **Run Initialize**

In the expanded (see below) or collapsed Initialize method - fire it up and pay for the transaction.

| Compile | Run   | Analysis | Testing   | Debugger   | Settings  | Suppo        | ort        |
|---------|-------|----------|-----------|------------|-----------|--------------|------------|
| Environ | iment | Inje     | cted Web3 | 3          | ₩ Ropstei | (0) <b>•</b> | B. (7      |
| Gas lim | it    | 300      | 0000      | (4.4185694 | 94631537  | 102 <b>∓</b> | <b>U</b> C |
| Value   |       | 0        |           |            | wei       | ¢            |            |
|         |       |          |           |            |           |              |            |

| initialize |                                   |          | ^ |
|------------|-----------------------------------|----------|---|
| _sender:   | 0x18f8a7184d5c6a1cb6a0eba926b99d7 | 20100131 |   |
|            | ŝ                                 | transact |   |

### Execute startRound

#### Its a payable function ( as opposed to a call function - which is free)

|                       | -                                          |   |
|-----------------------|--------------------------------------------|---|
| AwardTo               | en at 0x9b70cf2f (blockchain)              |   |
| approve               | address _spender, uint256 _value           | ~ |
| closeRound            |                                            |   |
| decreaseApproval      | address _spender, uint256 _subtractedValue | ~ |
| finishMinting         |                                            |   |
| ncreaseApproval       | address _spender, uint256 _addedValue      | ~ |
| mint                  | address_to, uint256_amount                 | ~ |
| startRound            |                                            |   |
| U BI ISIGI            | audress_to, uint256_value                  | ~ |
| transferFrom          | address_from, address_to, uint256_value    | ~ |
| ransferOwnership      | address newOwner                           | ~ |
| allowance             | address _owner, address _spender           | ~ |
| balanceOf             | address _owner                             | ~ |
| currBallot            |                                            |   |
| etPreviousWinner<br>s |                                            |   |
| mintingFinished       |                                            |   |
| owner                 |                                            |   |
| prevWinners           | uint256                                    | ~ |
| totalSupply           |                                            |   |

### **Confirm the transaction**

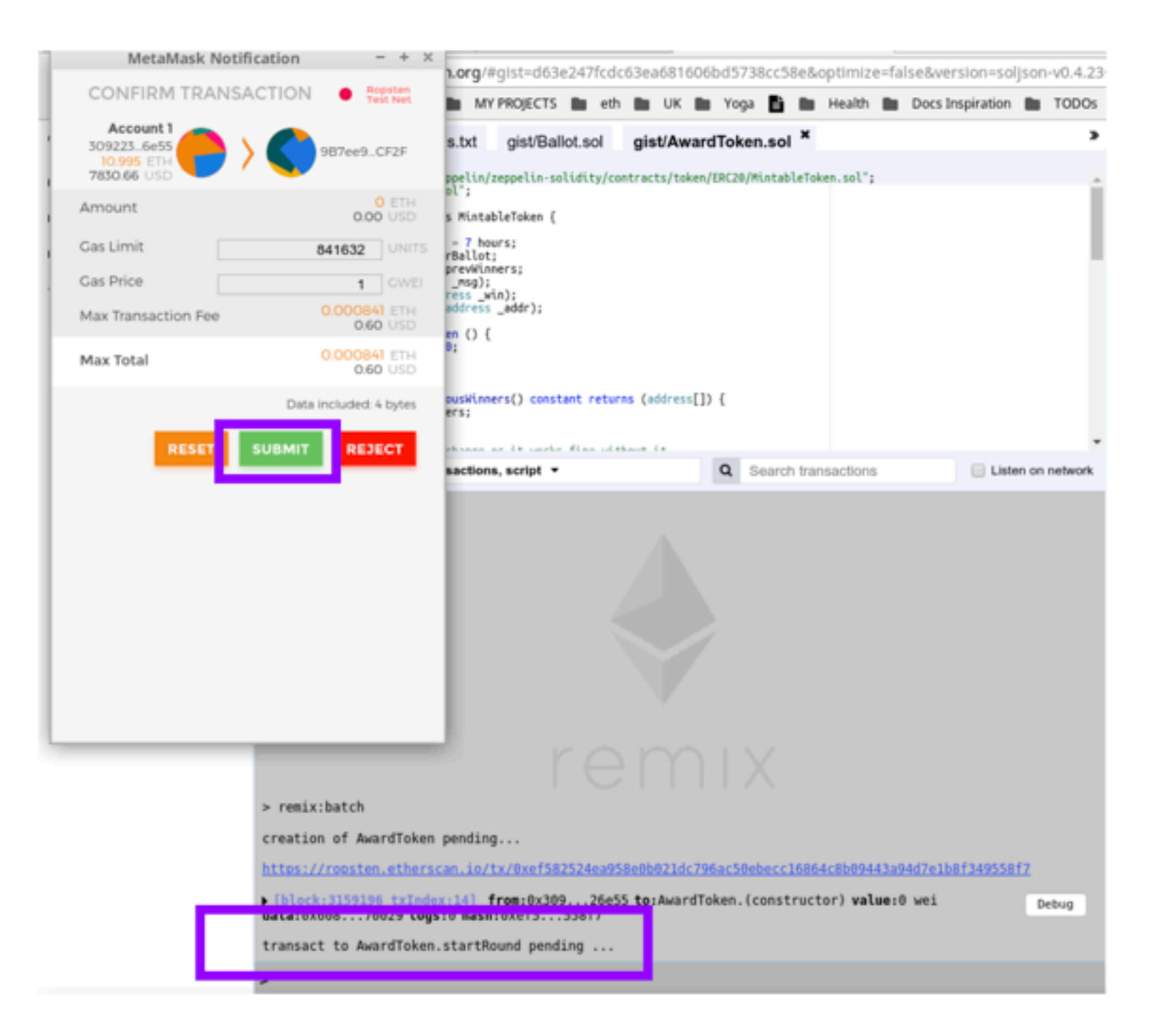

### Check if tx is mined

#### In the terminal logs in Remix

transact to AwardToken.startRound pending ...

https://ropsten.etherscan.io/tx/0x5a97b4946979f52dfb6dc8ab2fecebb8fd43515ff4e25597ecb9d0a88472c8b2

▶ [block:3159300 txIndex:12] from:0x309...26e55 to:AwardToken.startRound() 0x9b7...0cf2f value:0 wei data:0x55e...3f086 logs:1 hash:0x5a9...2c8b2

Debug

### Expand tx log

#### to see the logs

| data:0x55e3f086 1 | ogs:1 hash:0x16c0a81c                                              |  |
|-------------------|--------------------------------------------------------------------|--|
| status            | 0x1 Transaction mined and execution succeed                        |  |
| transaction hash  | 0x16c8af5a3fd0e5bcacd8858ab42d4f8eff39fc33bb98290740c03eeb4880a81c |  |
| from              | 0x9ae59af2e33480caa48f2dc6f6cede7ffab06ff6                         |  |
| to                | AwardToken.startRound() 0x574d270dc04e89c5d65e24e19f1deb9e17240360 |  |
| gas               | 613643 gas                                                         |  |
| transaction cost  | 613643 gas 🖪                                                       |  |
| hash              | 0x16c8af5a3fd0e5bcacd8858ab42d4f8eff39fc33bb98290740c03eeb4880a81c |  |
| input             | 0x55e3f086 🖪                                                       |  |
| decoded input     | 0.6                                                                |  |
| decoded output    |                                                                    |  |
| logs              | <pre>[</pre>                                                       |  |
| value             | 0 wei                                                              |  |

# Checkout the startRound function in the editor

| 1       | ĸ ±                                                                    | gist/dependencies.js gist/AwardToken.sol ×                                                                                                    |                    | » |
|---------|------------------------------------------------------------------------|----------------------------------------------------------------------------------------------------|--------------------|---|
| A       | 23 -<br>24<br>25 -<br>26<br>27<br>28 -<br>29<br>30<br>31               | <pre>function startRound() onlyOwner canMint public returns (bool) {     // if this is the first minting then we should let this go immediately     if (address(currBallot) == 0x0) {         currBallot = new Ballot(ballotPeriod);         newBallot(currBallot);     } else {         revert();     } }</pre>                                                                                                    | o reference(s) 🗙 🗸 |   |
| <u></u> | 33 -<br>34 -<br>35<br>36<br>37<br>38                                   | <pre>function closeRoundEarly () onlyOwner {     if (address(currBallot) != 0x0 &amp;&amp; !currBallot.timeOut()) {         currBallot.finish();     } else revert(); }</pre>                                                                                                    |                    |   |
| ۵<br>۵  | 39 -<br>40<br>41<br>42 -<br>43<br>44<br>45<br>46<br>47 -<br>48<br>49 - | <pre>function closeRound() onlyOwner {     // this can only be done by the owner of the contract     if (address(currBallot) != 0x0 &amp;&amp; currBallot.timeOut()) {         // get winner         address winner = currBallot.winningProposal();         winLog(winner);         // send to winner - but first make sure the address is valid         if ( winner == 0x0){             log("no winner");         } else {     } } </pre> |                    |   |
|         |                                                                        |                                                                                                    |                    |   |

### Get ballot's address

#### **Execute currBallot call**

| Award los            | ten at 0x9b/0etzt (blockenain)             |   |
|----------------------|--------------------------------------------|---|
| approve              | address _spender, uint256 _value           | ~ |
| closeRound           |                                            |   |
| creaseApproval       | address _spender, uint256 _subtractedValue | ~ |
| finishMinting        |                                            |   |
| creaseApproval       | address _spender, uint256 _addedValue      | ~ |
| mint                 | address_to, uint256_amount                 | ~ |
| startRound           |                                            |   |
| transfer             | address_to, uint256_value                  | ~ |
| transferFrom         | address_from, address_to, uint256_value    | ~ |
| ansferOwnership      | address newOwner                           | ~ |
| allowance            | address _owner, address _spender           | ~ |
| halanceOf            | address_owner                              | ~ |
| currBallot           |                                            |   |
| tPreviousWinner<br>s |                                            |   |
| nintingFinished      |                                            |   |
| owner                |                                            |   |
| prevWinners          | uint256                                    | ~ |
| totalSupply          |                                            |   |

### Copy ballot's address currBallot output

| AwardTol                   | ken at 0x9b70cf2f (blockchain)             |   |
|----------------------------|--------------------------------------------|---|
| approve                    | address _spender, uint256 _value           | ~ |
| closeRound                 |                                            |   |
| ecreaseApproval            | address _spender, uint256 _subtractedValue | ~ |
| finishMinting              |                                            |   |
| creaseApproval             | address _spender, uint256 _addedValue      | ~ |
| mint                       | address_to, uint256_amount                 | ~ |
| startRound                 |                                            |   |
| transfer                   | address_to, uint256_value                  | ~ |
| transferFrom               | address _from, address _to, uint256 _value | ~ |
| nsferOwnership             | address newOwner                           | ~ |
| allowance                  | address _owner, address _spender           | ~ |
| balanceOf                  | address _owner                             | ~ |
| currBallot                 |                                            |   |
| : address: <mark>0x</mark> | bE7bF60cee009DCDb2Ad8D045c19e76597bbF3c6   |   |
| tPreviousWinner<br>s       |                                            |   |
| nintingFinished            |                                            |   |
| owner                      |                                            |   |
| prevWinners                | uint256                                    | ~ |
| totalSupply                |                                            |   |

### Switch to Ballot

#### (which is loaded from AwardToken.sol)

#### Run tab: dropdown

| Compile | Run   | Settings | Analysis    | Debugger    | Support   |            |          |
|---------|-------|----------|-------------|-------------|-----------|------------|----------|
| Enviro  | nment |          | Injected We | eb3         | 🖋 Rops    | sten (3) 🔻 | <b>i</b> |
| Accou   | nt    |          | 0x30926e    | 55 (10.9943 | 38592 eth | er) 🔻      | ∎ ⊞      |
| Gas lin | nit   | з        | 000000      |             |           |            |          |
| Value   |       | C        | )           |             | w         | ei 🔻       | ·        |
| Ball    | ot    |          |             |             |           |            | •        |

### Access Ballot contract

#### Paste address + click At Address

| Compile | Run                                       | Settings  | Analysis    | Debugger    | Support       |     |     |   |
|---------|-------------------------------------------|-----------|-------------|-------------|---------------|-----|-----|---|
|         |                                           |           |             |             |               |     |     |   |
| Enviro  | nment                                     |           | Injected We | eb3         | 🖋 Ropsten (3) | ) 🔻 | i   |   |
| Accour  | nt                                        |           | 0x30926e    | 55 (10.9943 | 38592 ether)  | ۲   | ∎ ⊞ |   |
| Gas lin | nit                                       |           | 3000000     |             |               |     |     |   |
| Value   |                                           |           | 0           |             | wei           | ٠   |     |   |
|         |                                           |           |             |             |               |     |     |   |
| Ball    | ot                                        |           |             |             |               |     |     | • |
|         | Deploy                                    | uint256 d | uration     |             |               |     |     | ~ |
| 0xbE    | 0xbE7bF60cee009DCDb2Ad8D045c19 At Address |           |             |             |               |     |     |   |

### See autogenerated UI

#### Interactive UI for Ballot.sol contract

| ompile Run                                                                                    | Settings                                                                    | Analysis                                                                      |                                                  |                      |                              |       |          |             |   |
|-----------------------------------------------------------------------------------------------|-----------------------------------------------------------------------------|-------------------------------------------------------------------------------|--------------------------------------------------|----------------------|------------------------------|-------|----------|-------------|---|
| Environment<br>Account<br>Gas limit<br>Value                                                  |                                                                             | Injected W<br>0x30926<br>3000000<br>0                                         | eb3<br>e55 (10.9                                 | <i>≸</i><br>94338592 | Ropsten (<br>2 ether)<br>wei | (3) • | i<br>€.⊕ |             |   |
| Ballot                                                                                        |                                                                             |                                                                               |                                                  |                      |                              |       |          |             | • |
| Deploy                                                                                        | uint256 d                                                                   | luration                                                                      |                                                  |                      |                              |       |          | ~           |   |
| 0xbE7bF60cee                                                                                  | e009DC                                                                      | Db2Ad8D0                                                                      | 45c19                                            | At Addre             | :55                          |       |          |             |   |
|                                                                                               |                                                                             |                                                                               |                                                  |                      |                              |       |          |             |   |
|                                                                                               |                                                                             |                                                                               |                                                  |                      |                              |       |          |             |   |
|                                                                                               | 0 p                                                                         | ending trans                                                                  | actions                                          |                      |                              | 8     | ▶ 0      |             |   |
|                                                                                               | 0 p                                                                         | ending trans                                                                  | actions                                          |                      |                              | ß     | • •      |             |   |
|                                                                                               | 0 p                                                                         | ending trans                                                                  | actions                                          |                      |                              | 5     | • 0      |             | × |
| ► AwardTo                                                                                     | 0 p<br>ken at 0x                                                            | ending trans<br>9670cf2f (b                                                   | actions                                          | ) <b>B</b>           |                              | 5     | • 0      |             | × |
| ► AwardTo                                                                                     | 0 p                                                                         | ending trans<br>9670cf2f (b                                                   | actions                                          | ) <b>B</b>           | (                            | 8     | • •      |             | × |
| <ul> <li>AwardTo</li> <li>To Ballot</li> </ul>                                                | 0 p<br>ken at 0x                                                            | ending trans<br>9670cf2f (b                                                   | actions<br>Jockchain                             |                      |                              | 8     | • •      |             | × |
| <ul> <li>AwardTo</li> <li>To Ballot</li> </ul>                                                | 0 p<br>ken at 0x<br>at 0xbE7.                                               | ending trans<br>9670cf2f (b<br>bF3c6 (bloc                                    | actions<br>Jockchain                             |                      |                              | 8     | • •      |             | × |
| AwardTo     Ballot     addProposal                                                            | 0 p<br>ken at 0x<br>at 0xbE7.<br>string de                                  | ending trans<br>9670cf2f (b<br>bF3c6 (bloc<br>sc, string title, i             | actions<br>lockchain<br>ckchain)<br>address tarj | o) R<br>R<br>petAddr |                              | 8     | ▶ 3      | ~           | × |
| AwardTo     AddProposal     vote                                                              | 0 p<br>ken at 0x<br>at 0xbE7.<br>string de<br>address                       | ending trans<br>9670cf2f (b<br>bF3c6 (bloc<br>sc, string title, i<br>proposal | actions<br>lockchain<br>ckchain)<br>address tar  | 0) R<br>R<br>petAddr |                              | 8     | ▶ 3      | ~           | × |
| AwardTo     AwardTo     addProposal     vote     getProposals                                 | 0 p<br>ken at 0x<br>at 0xbE7.<br>string de<br>address                       | ending trans<br>9670cf2f (b<br>bF3c6 (bloc<br>sc, string tide, i<br>proposal  | actions<br>lockchain<br>ckchain)<br>address tar; | a) R<br>R<br>petAddr |                              | 5     | ▶ 3      | ~<br>~      | × |
| AwardTo     AwardTo     addProposal     vote     getProposals     proposals                   | 0 p<br>ken at 0x<br>at 0xbE7.<br>string de<br>address                       | ending trans<br>9b70cf2f (b<br>bF3c6 (bloc<br>sc, string title, i<br>proposal | actions<br>lockchain<br>ckchain)<br>address tar  | e) 🖪                 |                              | 5     | • •      | · ·         | × |
| AwardTo     AddProposal     uote     getProposals     proposalsSender                         | 0 p<br>ken at 0x<br>at 0xbE7.<br>string de<br>address<br>address<br>uint256 | ending trans<br>9b70cf2f (b<br>bF3c6 (bloc<br>sc, string title,<br>proposal   | actions<br>lockchain<br>ckchain)<br>address tar  | a) E<br>E<br>petAddr |                              | 5     |          | ·<br>·<br>· | × |
| AwardTo     AwardTo     addProposal     vote     getProposals     proposalsSender     timeOut | 0 p<br>ken at 0x<br>at 0xbE7.<br>address<br>address<br>uint256              | ending trans                                                                  | actions<br>lockchain<br>ckchain)<br>address tar  | a) C<br>DetAddr      |                              | 5     |          | · · ·       | × |

### Add a new proposal

Expand addProposal function

| ▼ Ballot        | at 0xbE7bF3c6 (blockchain)                    |    |
|-----------------|-----------------------------------------------|----|
| addProposal     | string desc, string title, address targetAddr | )~ |
| vote            | address proposal                              | ~  |
| getProposals    |                                               |    |
| proposals       | address                                       | ~  |
| proposalsSender | uint256                                       | ~  |
| timeOut         |                                               |    |
| winningProposal |                                               |    |

### Copy your address Run tab: Account

| Compile | Run  | Settings | Analysis   | Debugger    | Support       |     |
|---------|------|----------|------------|-------------|---------------|-----|
|         |      |          |            |             |               |     |
| Enviror | ment |          | njected We | eb3         | 🖋 Ropsten (3) | ▼ i |
| Accour  | it   | 0        | x30926e    | 55 (10.9943 | 38592 ether)  | • • |
| Gas lin | nit  | 3        | 000000     |             |               |     |
| Value   |      | 0        |            |             | wei           | •   |

### Type a proposal

#### Run tab: Account

| addProposal |                                                          |  |
|-------------|----------------------------------------------------------|--|
| desc:       | "I think you could add a new feature to Remix that does" |  |
| title:      | "This is my Remix improvements proposal"                 |  |
| targetAddr: | address                                                  |  |

### Add your address

#### Paste the address

×

| addProposal |                                                           |  |
|-------------|-----------------------------------------------------------|--|
| desc:       | "I think you could add a new feature to Remix that does " |  |
| title:      | "This is my Remix improvements proposal"                  |  |
| targetAddr: | "0x3092232fb25e6b359a9fead9ed07ad752ff26e55"              |  |

### Execute addProposal

#### transact button

| Ballot at 0xbE7bF3c6 (blockchain) |                                                          |  |  |  |  |
|-----------------------------------|----------------------------------------------------------|--|--|--|--|
| addProposal                       |                                                          |  |  |  |  |
| desc:                             | "I think you could add a new feature to Remix that does" |  |  |  |  |
| title:                            | "This is my Remix improvements proposal"                 |  |  |  |  |
| targetAddr:                       | "0x3092232fb25e6b359a9fead9ed07ad752ff26e55"             |  |  |  |  |
|                                   | transact                                                 |  |  |  |  |

# Confirm the transaction

#### **Submit button**

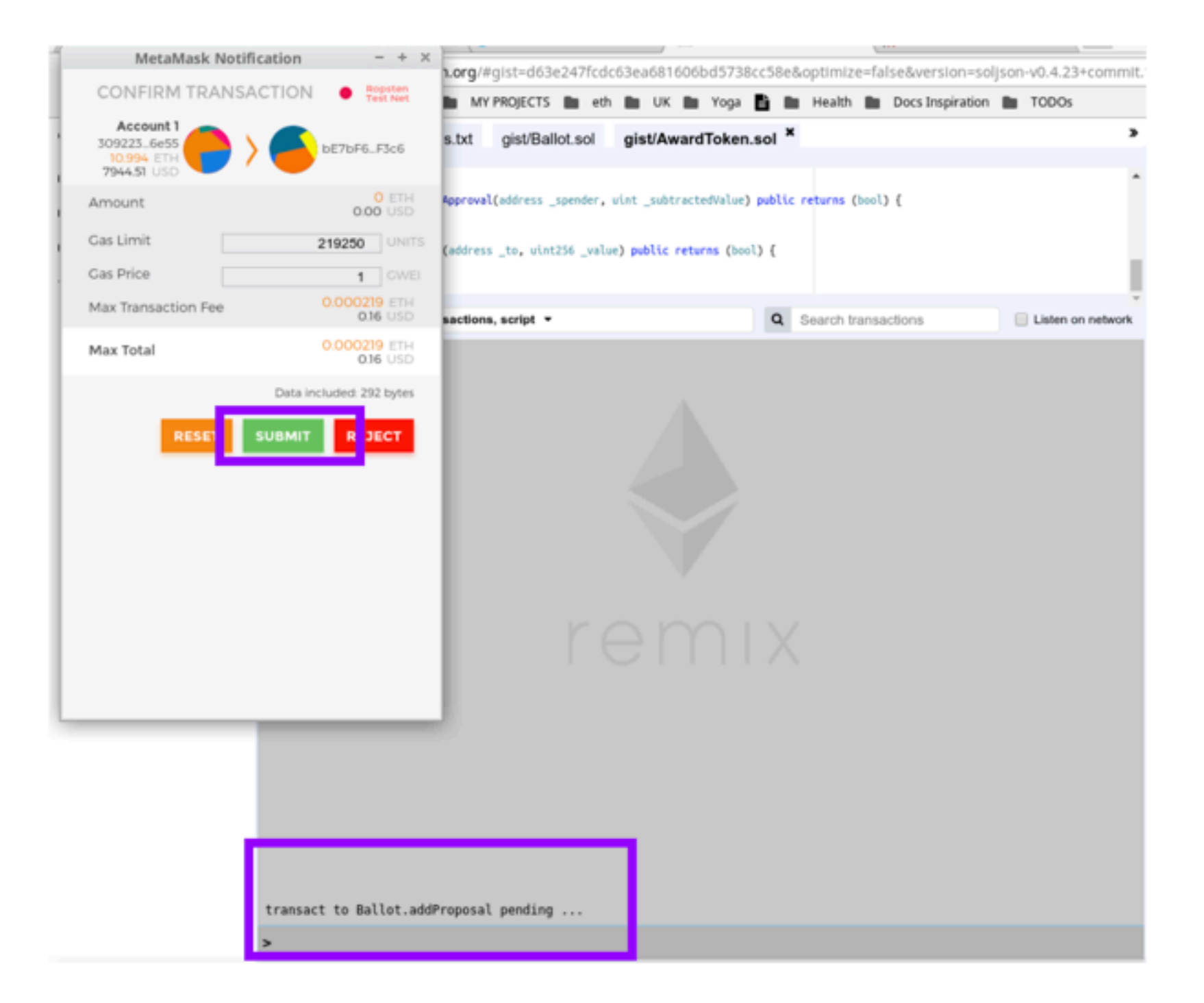

### Check if tx succeeded Terminal logs in Remix

| transact to Ballot.addPropo                                                                                                    | sal pending                                                                                                    |           |
|----------------------------------------------------------------------------------------------------|----------------------------------------------------------------------------------------------------|-----------|
| https://ropsten.etherscan.i                                                                                                    | o/tx/0x82017ad20f4a74978f46662863b60f364a79092ef3f6aaa4f0add9696891d3d                                                                                                    | <u>Id</u> |
| <pre> with the state of the state of the st</pre> | <pre>from:0x30926e55 g,string,address) 0xbe7bf3c6 value:0 wei data:0x54c00000 logs:0</pre>                                                                                                    | Debug     |
| status                                                                                                    | 0x1 Transaction mined and execution succeed                                                                                                    |           |
| from                                                                                                    | 0X30922321025e60559891ead9ed078d7521126e55                                                                                                    |           |
| to                                                                                                    | Ballot.addProposal(string,string,address) 0xbe7bf60cee009dcdb2ad8d045c19e76597b bf3c6                                                                                                    |           |
| gas                                                                                                    | 219250 gas                                                                                                    |           |
| transaction cost                                                                                                    | 219250 gas 🚯                                                                                                    |           |
| input                                                                                                    | 0x54c496e1000000000000000000000000000000000000                                                                                                    |           |
| decoded input                                                                                                    | <pre>{     "string desc": "I think you could add a new feature to Remix that doe s",     "string title": "This is my Remix improvements proposal",     "address targetAddr": "0x3092232FB25e6b359a9fEad9eD07Ad752Ff26e55" } C</pre> |           |
| decoded output                                                                                                    |                                                                                                    | -         |
| logs                                                                                                    | 000                                                                                                    |           |
| value                                                                                                    | 0 wei                                                                                                    |           |

### Execute getProposals

#### getProposals call

| ▼ Ballot        | at 0xbE7bF3c6 (blockchain)                    |   |
|-----------------|-----------------------------------------------|---|
| addProposal     | string desc, string title, address targetAddr | ~ |
| vote            | address proposal                              | ~ |
| getProposals    |                                               |   |
| proposals       | address                                       | ~ |
| proposalsSender | uint256                                       | ~ |
| timeOut         |                                               |   |
| winningProposal |                                               |   |

try it live!

### See Proposals Addresses

#### well in so far there will only be 1 address

Debua

call to Ballot.getProposals

weight from:0x3092232fb25e6b359a9fead9ed07ad752ff26e55 to:Ballot.getProposals()
data:0x625...64c48

 

 from
 0x3092232fb25e6b359a9fead9ed07ad752ff26e55 €

 to
 Ballot.getProposals() 0xbE7bF60cee009DCDb2Ad8D045c19e76597bbF3c6 €

 input
 0x62564c48 €

 decoded input
 {} €

 decoded output
 {

 "0": "address[]: 0x3092232FB25e6b359a9fEad9eD07Ad752Ff26e55,0xFd0f51afb6 85Cd8735AfE7685D21355589602b8c,0x6Acd3829405CaFD677C7792c27a4c1c3013d7534" }

 logs
 I] € €

### Vote for one Proposal

#### Paste Proposal Address you want to vote for

| Compile<br>Accour | Run      | Settings Analysis Debugger Support<br>0x30926e55 (10.994119342 ether) ▼ 10 ⊞ |   |
|-------------------|----------|------------------------------------------------------------------------------|---|
| Gas lin           | nit      | 3000000                                                                      |   |
| Value             |          | 0 wei *                                                                      |   |
| Ball              | ot       |                                                                              | • |
|                   | Deploy   | uint256 duration                                                             | ~ |
| OxbE              | 7bF60ce  | e009DCDb2Ad8D045c19 At Address                                               |   |
|                   |          |                                                                              |   |
|                   |          | 0 pending transactions                                                       |   |
|                   |          |                                                                              |   |
| •                 | Ballot   | at 0xbE7bF3c6 (blockchain)                                                   | × |
| ade               | Proposal | string desc, string title, address targetAddr                                | ~ |
|                   | vote     | 0x6Acd3829405CaFD677C7792c27a4c1c3013d7534                                   | ~ |

### Execute vote transaction

#### vote button

| Compile Run<br>Account | Settings Analysis Debug<br>0x30926e55 (10.99 | gger Support<br>4119342 ether) ▼ 🖪 ⊞ |   |
|------------------------|----------------------------------------------|--------------------------------------|---|
| Gas limit              | 3000000                                      |                                      |   |
| Value                  | 0                                            | wei T                                |   |
| Ballot                 |                                              |                                      | • |
| Deploy                 | uint256 duration                             |                                      | ~ |
| 0xbE7bF60c             | ee009DCDb2Ad8D045c19                         | At Address                           |   |
|                        | 0 pending transactions                       |                                      |   |
| ▼ Balle                | ot at 0xbE7bF3c6 (blockchain)                | ß                                    | × |
| addProposal            | string desc, string title, address t         | argetAddr                            | ~ |
| vote                   | x6Acd3829405CaFD677C7792                     | c27a4c1c3013d7534                    | ~ |

# Confirm the transaction

#### Submit button

| nmit  |
|-------|
|       |
| *     |
|       |
| 1     |
| ¥     |
| work. |
|       |
| 9     |
|       |
|       |
| p     |
|       |
|       |

### Check if tx succeeded

#### **Terminal logs in Remix**

| <b>0 5</b> 0 0 2 %                                              | gist/dependencies.txt                                                                                                  | gist/Ballot.sol gist/AwardToken.s                                                                                                 | sol ×                                                                      | >                 |
|-----------------------------------------------------------------|----------------------------------------------------------------------------------------------------|----------------------------------------------------------------------------------------------------|----------------------------------------------------------------------------|-------------------|
| <ul> <li>browser</li> <li>config</li> <li>github</li> </ul>     | 63 }<br>64<br>65 - function decreaseApprova<br>66<br>67<br>68<br>69 - function transfer(address<br>70<br>71<br>}       | l(address _spender, wint _subtractedValue) ;<br>s _to, wint256 _value) <b>public returns (</b> bool)                              | public returns (bool) {<br>) {                                             | 1                 |
| AwardToken.sol<br>Ballot.sol<br>TUTORIAL.md<br>dependencies.txt | 72<br>73 }<br>♥ Ø [2] only remix transaction                                                                           | s, script 👻                                                                                                    | Q Search transactions                                                      | Listen on network |
|                                                                 | call to Ballot.getProposals<br>• [call] from:0x3092232fb25e68<br>data:0x62564c48<br>from<br>to                         | 0359a9fead9ed07ad752ff26e55 to:Ballot<br>0x3092232fb25e6b359a9fead9ed07ad752ff26e55<br>Ballot.getProposals() 0xbE7bF60cee009DCDb2 | .getProposals()<br>B<br>Ad80045c19e76597bbF3c6 B                           | Debug             |
|                                                                 | input<br>decoded input<br>decoded output                                                                               | 8x62564c48  {} {                                                                                                    | 59a9fEad9eD07Ad752Ff26e55,0xFd0f51afb6<br>05CaFD677C7792c27a4c1c3013d7534* |                   |
|                                                                 | <pre>logs call to Ballot.proposals [call] from:0x3092232fb25e68 data:0x334d7534 transact to Ballot.vote pending </pre> | }<br>[] ዜ ዜ<br>0359a9fead9ed07ad752ff26e55 <b>to:</b> Ballot<br>ng                                                                | .proposals(address)                                                        | Debug             |
|                                                                 | ▶ [block:3159861 txIndex:27] 1<br>data:0x6ddd7534 logs:0 hash                                                          | <pre>rom:0x30926e55 to:Ballot.vote(add :0xe0d6c6eb</pre>                                                                          | fress) 0xbe7bf3c6 <b>value</b> :0 wei                                      | Debug             |

# Now let's try it out connecting a frontend

http://bit.ly/remix-voting

#### To access our Award Token from this frontend you need the address of the Award Token.

Go to ethereum/remix-workshop to access the award token I just deployed

contract Ballot {

uint \_duration; uint \_startTime; struct Proposal { string description; string title; uint voteCount;

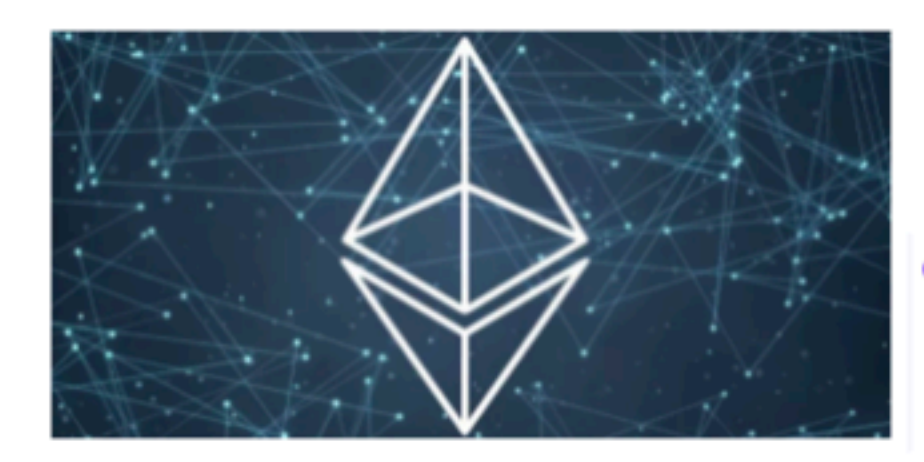

contract AwardToken is MintableToken {
 uint quantity;
 uint ballotPeriod = 7 hours;
 Ballot public currBallot;
 address[] public prevWinners;

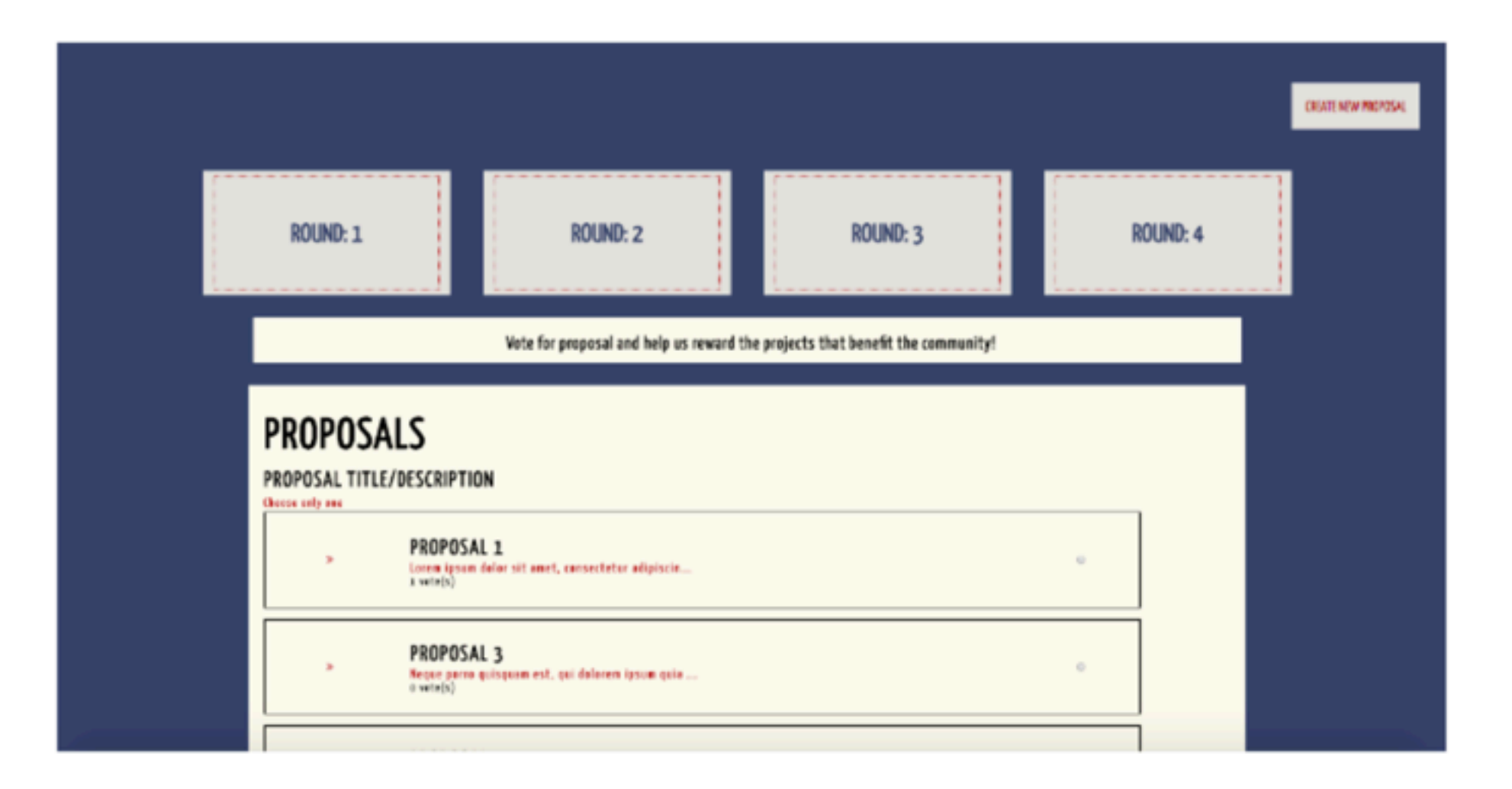

### Let's check results

http://bit.ly/remix-voting

# Check the state of the contract

| •                                                                                                    | Ballot at 0x7120Aa64 (blockchain)             | × |  |  |  |
|----------------------------------------------------------------------------------------------------|-----------------------------------------------|---|--|--|--|
| addProposal                                                                                                | string desc, string title, address targetAddr | ~ |  |  |  |
| finish                                                                                                    |                                               |   |  |  |  |
| vote                                                                                                    | address proposal                              | ~ |  |  |  |
| getProposals                                                                                               |                                               |   |  |  |  |
| 0: address[]:<br>0x9Ae59aF2E33480cAa48f2DC6F6CeDe7FFAb06Ff6,0xdc7b1AaC1D13d58C<br>EcEEc58434C1E32Fe2A1297f |                                               |   |  |  |  |

#### 2 proposals have been added

#### @ninabreznik @ryestew @yann300 @serapath @iurimatias

#### http://bit.ly/remix-workshop-repository

bit.ly/remix-workshop-repository Current AwardToken 0x0933e16e31e3f7cbbdcd2375c7b9a28fab7351fe